**Tenant Portal Guide** 

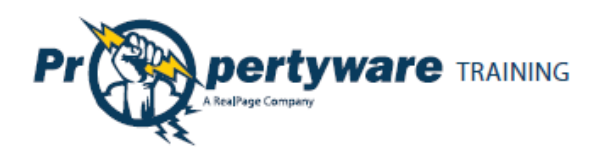

# Copyrights

© 2002-2011 Propertyware, Inc. All rights reserved. No part of this publication may be reproduced, transmitted or stored in any archives without the expressed written permission of Propertyware, Inc.

#### PURPOSE

The purpose of this document is to review the features associated with the Tenant Portal.

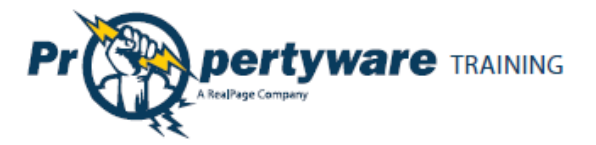

## **Table of Contents**

| Tenant Portal                                                  |
|----------------------------------------------------------------|
| Logging into the Tenant Portal3                                |
| Signing up for Tenant Account4                                 |
| Tenant Portal Navigation Tabs                                  |
| My Account7                                                    |
| Making a One-Time Payment8                                     |
| Setting up Auto Payments                                       |
| Creating a New Service Request                                 |
| Reviewing, Cancelling, and Editing Existing Service Requests13 |
| Viewing the Contact Information13                              |
| Editing the Contact Information 14                             |
| Changing the Email Address and Password15                      |
| Conversing with the Management Team 16                         |
| Starting New Conversations                                     |
| Continuing Existing Conversations17                            |
| My Rentals 19                                                  |
| Setting up Auto Payments20                                     |
| Deleting Auto Payments21                                       |
| Editing Auto Payments 22                                       |
| Editing Payment Accounts                                       |
| Viewing Lease Details24                                        |
| Giving Notice                                                  |
| Maintenance                                                    |
| Documents                                                      |
| Renter's Insurance                                             |
| Enrolling in Renter's Insurance                                |
| Viewing Policy Details on the Portal34                         |

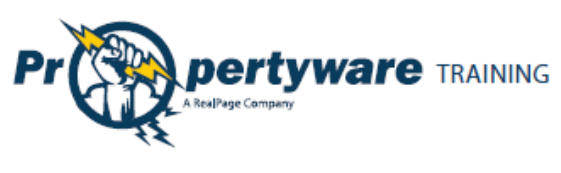

## **Tenant Portal**

The Tenant Portal allows real-time access to lease information via the internet. From the Tenant Portal, you can:

- Review and edit contact information.
- Create and manage services requests.
- View your rental details.
- Give notice.
- Communicate with the property management team.
- Review documents shared by the owner or property management company.

#### Logging into the Tenant Portal

You need an email address to access your personalized portal. Your email address is your username for logging into your account. Your property manager sends an email with login instructions.

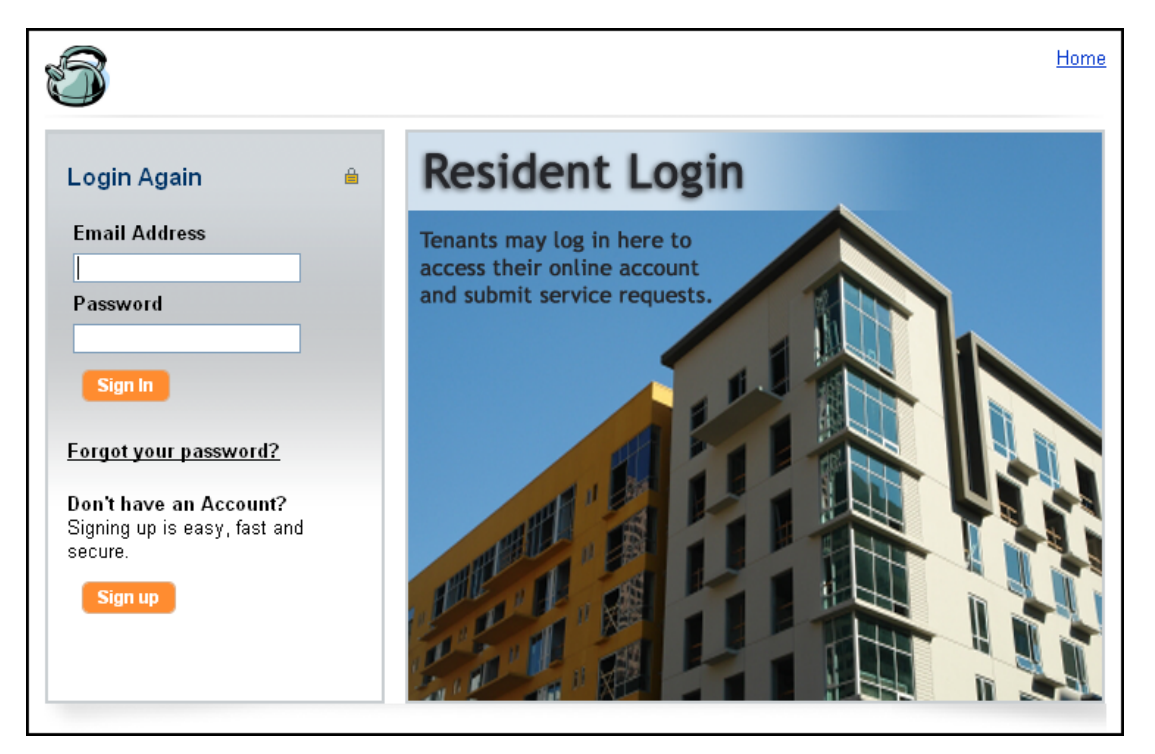

If you forget your password, use the **Forgot your password?** link to request a new password. You need to provide your first and last names and email. Enter the same email address that your property manager has on file.

| Forgot Password        |               |  |  |  |  |  |
|------------------------|---------------|--|--|--|--|--|
| Request a new password |               |  |  |  |  |  |
| First Name             |               |  |  |  |  |  |
| Last Name              |               |  |  |  |  |  |
| Email                  |               |  |  |  |  |  |
|                        | Submit Cancel |  |  |  |  |  |

Page | 3

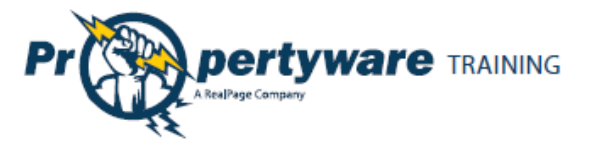

#### Signing up for Tenant Account

You can sign up for your Tenant Portal account at the property management company website. From the Tenant Portal link, click the **Sign up** button.

Don't have an Account? Signing up is easy, fast and secure.

Sign up

Fill out all the required fields and click the **Submit** button.

Note that the information you submit must match to the information on your lease file.

| Signup             |                     |
|--------------------|---------------------|
| Signup to rece     | ive a login account |
| First Name         |                     |
| Last Name          |                     |
| Email              |                     |
| Address            |                     |
| Address 2          |                     |
| City               |                     |
| State/Province     |                     |
| Zip/Postal<br>Code |                     |
| Comments           |                     |
|                    |                     |
|                    | Submit Cancel       |

After you submit, you receive an email with login instructions from your property management team.

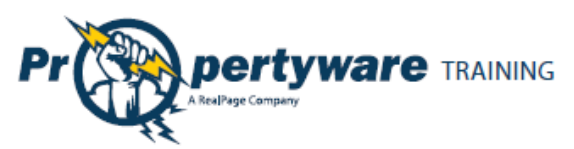

Login to your account to access your personalized data published by the property management team.

| Property                                                                                                    | ware            |                      |         |             |                    | Home   <u>Help</u>   <u>Logout</u> |
|----------------------------------------------------------------------------------------------------|-----------------|----------------------|---------|-------------|--------------------|------------------------------------|
| 343 Sansome Av<br>San Francisco, G                                                                                                    | ve,<br>CA 94104 |                      |         |             |                    |                                    |
| My Account                                                                                                    | My Rentals      | Maintenance          | Doci    | uments      | Renter's Insurance |                                    |
| Welcome Ada                                                                                                    | m Bishop        |                      |         |             |                    |                                    |
|                                                                                                    |                 | Ne                   | w Servi | ce Request  |                    |                                    |
| My Contact                                                                                                    | View Detail     | Edit Change Email/Pa | ssword  | Му Оре      | n Service Requests | View All                           |
| Home Phone                                                                                                    | (408) 85        | 52-4452              |         | <u>SR #</u> | Date Created       | Action                             |
| Work Phone                                                                                                    | (408) 55        | 58-9910              |         | 2           | 05/20/2010         | – Choose – 💌                       |
| Mobile Phone                                                                                                    | (408) 99        | 96-3737              |         |             |                    |                                    |
| Email                                                                                                    | a.bisho         | p@pw.com             |         |             |                    | New Conversion                     |
| Conversations                                                                                                    |                 |                      |         |             |                    | New Conversation                   |
| No Conversations<br>Vour landlord's insurance policy doesn't cover your belongings.<br>Even if the damage was caused by Mother Nature or your neighbor,<br>your landlord isn't responsible for replacing your things.<br>READ MORE ->><br>Can you replace everything in your apartment for \$200?<br>That's about the annual cost of renter's insurance. Your flat screen<br>television, clothes, dishes. The cost of your belongings adds up quickly.<br>READ MORE ->><br>CREATERPLAN<br>MORE ->><br>Can pour cover pelongings adds up quickly.<br>READ MORE ->> |                 |                      |         |             |                    |                                    |

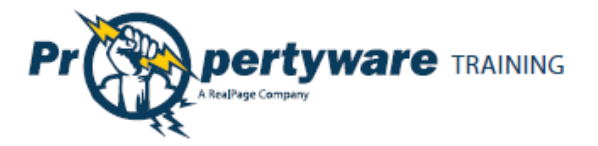

## **Tenant Portal Navigation Tabs**

The Tenant Portal has navigation tabs on the top as shown below. Click a tab to select it. The selected tab changes to white.

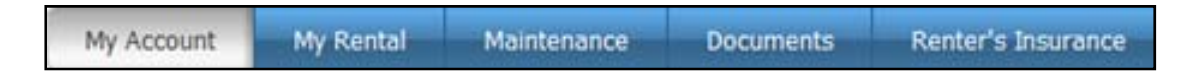

Your management company may change default title names for the tabs. For example, they may rename **My Rentals** to **Statements**. However, the function of the tabs remains the same.

- **My Account** provides an overview of your profile including contact information and lets you make service requests and conversations.
- My Rentals shows lease details for rentals.
- **Maintenance** lists all your maintenance requests in a chronological order regardless of status.
- **Documents** provides links to shared building, lease, or any other document posted by the management company.
- **Renter's Insurance** contains information about your renter's insurance policy.

The following links are located in the upper right-hand corner of your portal and direct you to different locations.

Home | Help | Logout

- **Home** directs you to the management team homepage.
- Help takes you to help topics for the Tenant Portal.
- Logout closes the session in the portal. Always log out at the end of every session to maintain the security of your account.

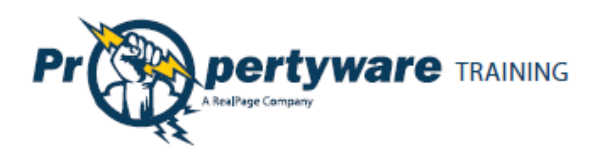

### **My Account**

The **My Account** has the following buttons and sections:

- Setup Payment Account buttons: Setup a payment account.
- New Service buttons: Create new service requests.
- **Community Message:** Look at the management team message.
- **Summary:** View your lease information and make payments.
- **My Contact Information:** View and edit contact information and change password.
- My Open Service Requests: Review, cancel, and edit existing service requests.
- **Conversations:** Converse with your management team.
- **Renter's Insurance Advertisement:** If you haven't purchased rental insurance, you see an eRenter Plan advertisement.

| Welcome Adam Bishop                                                                                                    |                     |                                                      |           |               |                                     |              |                                                           |
|----------------------------------------------------------------------------------------------------|---------------------|------------------------------------------------------|-----------|---------------|-------------------------------------|--------------|-----------------------------------------------------------|
|                                                                                                    |                     | Setup Payment                                        | Account   | New Serv      | ice Request                         |              |                                                           |
| Community Messa                                                                                                    | ige                 |                                                      |           |               |                                     |              |                                                           |
| The management offic<br>please dial 415-555-12                                                                                                    | e will be c<br>234. | losed Monday, Septe                                  | ember 6th | for Labor Da  | <ol> <li>Enjoy your holi</li> </ol> | iday. If you | have an emergency,                                        |
| Summary                                                                                                    |                     |                                                      |           |               |                                     |              |                                                           |
| Address                                                                                                    | Unit                | Last Payment Da                                      | te De     | posit Held    | Total Unpaid                        | Balance      | Action                                                    |
| 43555 Grimmer blvd                                                                                                    |                     |                                                      |           | \$0.00        | \$0.00                              | \$0.00       | Choose                                                    |
| My Contact                                                                                                    | View D              | etail Edit Change Email/                             | Password  | My Open       | Service Reque                       | sts          | View All                                                  |
| Home Phone                                                                                                    | (415) 555           |                                                      |           | <u>SR #</u>   | Date Create                         | ed .         | Action                                                    |
| Work Phone<br>Mobile Phone<br>Email                                                                                                    | aabedi@             | propertyware.com                                     |           | 294           | 06/13/2011                          |              | - Choose -<br>- Choose -<br>View Detail<br>Edit<br>Cancel |
| Conversations                                                                                                    |                     |                                                      |           |               |                                     |              | New Conversation                                          |
| Adam Bishop<br>6/13/11 10:49:47 AM                                                                                                    |                     | Ants Problem<br>It looks like the ants :<br>outside. | are comin | g from the st | orage shed                          | 1 Commen     | t(s)                                                      |
| Outside.         Your landlord's insurance policy doesn't cover your belongings.         Even if the damage was caused by Mother Nature or your neighbor, your landlord isn't responsible for replacing your things.         Even if the damage was caused by Mother Nature or your neighbor, your landlord isn't responsible for replacing your things.         Even if the damage was caused by Mother Nature or your neighbor, your landlord isn't responsible for replacing your things.         Water teaked from the apartment above miner.         All my clothes were ruined."         RenterPlan         Has you covered         Even FREE QUOTE>>>>>>>>>>>>>>>>>>>>>>>>>>>>>>>>>>>> |                     |                                                      |           |               |                                     |              |                                                           |

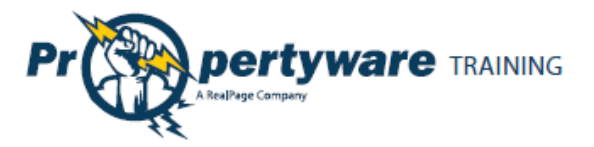

#### **Making a One-Time Payment**

This option is available only if the management team has activated electronic payment. First you need to setup your payment account. The tenant portal can be set to accept automatic checking (E-Check) or credit card payments, or both. The payment methods depend upon how the management team has set up the electronic payment options for the lease.

| From the <b>My Account</b><br>screen, click the <b>Setup</b><br><b>Payment Account</b> button<br>to enter your E-Check or<br>Credit Card information.<br>Select your payment<br>method. | Setup Payment Account         Payment Method         Image: Payment Method         Image: Payment Method |
|----------------------------------------------------------------------------------------------------|----------------------------------------------------------------------------------------------------|
| If you select the <b>E-Check</b><br>radio button, you can<br>enter either your driver's<br>license or Social Security<br>number for verification<br>purposes.                           | Payment Method       Billing Information         Image: E-Check       Credit Card         Please enter your bank account information exactly as it appears on your check. ACH payments submitted without accurate routing and account numbers within the not be processed and subject to a non-sufficient funds fee.       Billing         Bank Name                                                                                                    |

|  | TRAINING |
|--|----------|
|--|----------|

| 11                                                                                                    |                                          | Page |
|----------------------------------------------------------------------------------------------------|------------------------------------------|------|
| If you select the <b>Credit</b><br><b>Card</b> payment method,<br>you need to complete all<br>of the fields. | Payment Method       Billing Information |      |
| Click the <b>Save</b> button.                                                                                | Saven                                    |      |

Once the payment account has been setup, you can initiate a one-time payment.

| Step                      | Action/Screen                                                                                                    |
|---------------------------|----------------------------------------------------------------------------------------------------|
| Choose the <b>Make</b>    |                                                                                                    |
| Payment option            |                                                                                                    |
| from the dropdown         | Summary                                                                                                    |
| Action menu or click      | Address Unit Last Payment Date Deposit Held Total Unpaid Balance Action                                                                                                    |
| the Make Payment          | 43555 Gimmer and - \$6,225.00 \$6,225.00 \$6,225.00 - Choose - Choose -                                                                                                    |
| button from the <b>My</b> | Make Payment                                                                                                    |
| Account screen.           |                                                                                                    |
| Fator the neuro out       |                                                                                                    |
| Enter the payment         | Payment Amount Rental 40 Conventee Blvd Unit 1 - Active V                                                                                                    |
| amount and click the      | Balance \$6,225.00                                                                                                    |
| Next button.              | Amount                                                                                                    |
|                           | Convenience Fee A convenience fee of will be added to your payment.                                                                                                    |
|                           | Payment Account                                                                                                    |
|                           | Payment Method E-Check Confirm payment                                                                                                    |
|                           | Account Type Checking                                                                                                    |
|                           | Please take into consideration that the settlement of your payment will take 3 to 4 business days. To avoid a non-sufficient funds fee, please be sure that your bank account has the sufficient funds to cover your payment. |
|                           | Next Cancel                                                                                                    |
|                           |                                                                                                    |
|                           |                                                                                                    |
|                           | Note: Enter the convensings for according with a Dayment. The transaction                                                                                                    |
|                           | Note. Enter the convenence ree associated with erayment. The transaction                                                                                                    |
|                           | may take 1-4 business days depending on the transaction type.                                                                                                    |

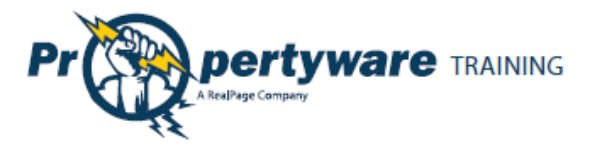

| Confirm the              | Please Confirm Your P                                            | ayment                                                                                                    |  |  |  |
|--------------------------|------------------------------------------------------------------|----------------------------------------------------------------------------------------------------|--|--|--|
| payment amount           |                                                                  |                                                                                                    |  |  |  |
| and click the            | Payment Confirmation                                             |                                                                                                    |  |  |  |
|                          | Rental                                                           | 40 Cervantes Blvd Unit 1 - Active                                                                                                    |  |  |  |
| <b>Confirm</b> button to | Amount                                                           | \$6,225.00                                                                                                    |  |  |  |
| process the              | Convenience Fee                                                  | \$3.00 Confirm Payment                                                                                                    |  |  |  |
|                          | Total Amount                                                     | \$6,228.00 Amount                                                                                                    |  |  |  |
| payment.                 | Confirm Payment Amount                                           |                                                                                                    |  |  |  |
|                          | Payment Account                                                  |                                                                                                    |  |  |  |
|                          | Payment Method                                                   | E-Check                                                                                                    |  |  |  |
|                          | Bank Name                                                        | Bank Of America                                                                                                    |  |  |  |
|                          | Account Number                                                   | XXX4567                                                                                                    |  |  |  |
|                          | Please take into consideration<br>funds fee, please be sure that | n that the settlement of your payment will take 3 to 4 business days. To avoid a non-sufficient<br>your bank account has the sufficient funds to cover your payment. |  |  |  |
| Click Confirm Only Once! |                                                                  |                                                                                                    |  |  |  |
|                          |                                                                  |                                                                                                    |  |  |  |
|                          |                                                                  | Previous Configure                                                                                                    |  |  |  |
|                          |                                                                  |                                                                                                    |  |  |  |
|                          |                                                                  |                                                                                                    |  |  |  |
|                          | Note: To change the payment amount, click the Previous button.   |                                                                                                    |  |  |  |
|                          | To prevent duplicat                                              | te billing, click the <b>Confirm</b> button only once.                                                                                                    |  |  |  |

#### **Setting up Auto Payments**

Auto payments allow you to set up an automatic monthly debit from your credit card or checking account. You can choose a start date for recurring payments. You can cancel the auto payment at any time.

| Step                  | Action/Screen                                 |
|-----------------------|-----------------------------------------------|
| From the <b>My</b>    | Welcome Mrs. Allison West                     |
| Account or My         | Welcome wis. Allison west                     |
| Rental screen,        | Make Payment New Service Request Auto Payment |
| click the <b>Make</b> |                                               |
| Payment               |                                               |
| button.               |                                               |
| Click the             |                                               |
| Schedule Auto         | My Rentals > Auto Payments                    |
| Payment               | Schedule Auto Payme:                          |
| button.               |                                               |
|                       |                                               |

|  | TRAINING |
|--|----------|
|--|----------|

|                                                                                                 |                                    |                                                                                                    | Page |
|-------------------------------------------------------------------------------------------------|------------------------------------|----------------------------------------------------------------------------------------------------|------|
| Complete all                                                                                    | M∨ Rentals > Auto Pa∨me            | nts > New                                                                                                    |      |
| required fields                                                                                 | Auto Payment Information           |                                                                                                    |      |
| required fields.                                                                                | Rental                             | 40 Cervantes Blvd Unit 1 - Active 💌                                                                                                    |      |
|                                                                                                 | Amount                             | 600.00                                                                                                    |      |
|                                                                                                 | A                                  | convenience fee of \$3.00 will be added to your payment.                                                                                                    |      |
|                                                                                                 | Start Date                         | 3/1/2010                                                                                                    |      |
|                                                                                                 | End Date                           | (Leave blank to continue until Lease termination)                                                                                                    |      |
|                                                                                                 | Frequency                          | Monthly 💌                                                                                                    |      |
|                                                                                                 | Pay Day                            | 1 💌                                                                                                    |      |
|                                                                                                 | Description                        |                                                                                                    |      |
|                                                                                                 |                                    |                                                                                                    |      |
|                                                                                                 | Please take into consideration th  | at the settlement of your payment will take 3 to 4 business days. To avoid a non-sufficient                                                                                                    |      |
|                                                                                                 | funds fee, please be sure that you | ur bank account has the sufficient funds to cover your payment.                                                                                                    |      |
|                                                                                                 |                                    | Next Cancel                                                                                                    |      |
|                                                                                                 |                                    |                                                                                                    |      |
|                                                                                                 |                                    |                                                                                                    |      |
|                                                                                                 |                                    |                                                                                                    |      |
|                                                                                                 | Note: The conven                   | ience fee is displayed under the <b>Amount</b> field.                                                                                                    |      |
|                                                                                                 | Note: The conven                   | ience fee is displayed under the <b>Amount</b> field.                                                                                                    |      |
|                                                                                                 | Note: The conven                   | ience fee is displayed under the <b>Amount</b> field.                                                                                                    |      |
| Confirm the                                                                                     | Note: The conven                   | ience fee is displayed under the <b>Amount</b> field.                                                                                                    |      |
| Confirm the                                                                                     | Note: The conven                   | ience fee is displayed under the <b>Amount</b> field.<br>Auto Payment                                                                                                    |      |
| Confirm the total amount                                                                        | Note: The conven                   | ience fee is displayed under the <b>Amount</b> field.<br>Auto Payment                                                                                                    |      |
| Confirm the<br>total amount<br>to be paid                                                       | Note: The conven                   | ience fee is displayed under the <b>Amount</b> field.                                                                                                    |      |
| Confirm the<br>total amount<br>to be paid<br>each month                                         | Note: The conven                   | ience fee is displayed under the <b>Amount</b> field.                                                                                                    |      |
| Confirm the<br>total amount<br>to be paid<br>each month                                         | Note: The conven                   | ience fee is displayed under the <b>Amount</b> field.                                                                                                    |      |
| Confirm the<br>total amount<br>to be paid<br>each month<br>and click the                        | Note: The conven                   | ience fee is displayed under the Amount field.<br>Auto Payment<br>40 Cervantes Blvd Unit 1 - Active<br>\$600.00<br>\$3.00<br>\$00                                                                                                    |      |
| Confirm the<br>total amount<br>to be paid<br>each month<br>and click the<br><b>Save</b> button. | Note: The convent                  | ience fee is displayed under the Amount field.<br>Auto Payment<br>40 Cervantes Blvd Unit 1 - Active<br>\$600.00<br>\$3.00<br>\$00<br>\$00                                                                                                    |      |
| Confirm the<br>total amount<br>to be paid<br>each month<br>and click the<br><b>Save</b> button. | Note: The conven                   | ience fee is displayed under the Amount field.<br>Auto Payment<br>40 Cervantes Blvd Unit 1 - Active<br>\$600.00<br>\$3.00<br>\$603.00<br>\$603.00<br>\$603.00<br>\$603.00<br>\$603.00<br>\$603.00<br>\$603.00                                                                                                    |      |
| Confirm the<br>total amount<br>to be paid<br>each month<br>and click the<br><b>Save</b> button. | Note: The conven                   | ience fee is displayed under the Amount field.<br>Auto Payment<br>40 Cervantes Blvd Unit 1 - Active<br>\$600.00<br>\$3.00<br>\$603.00<br>\$603.00<br>\$603.00<br>\$603.00<br>\$603.00<br>\$603.00<br>\$100<br>\$100<br>\$ |      |
| Confirm the<br>total amount<br>to be paid<br>each month<br>and click the<br><b>Save</b> button. | Note: The conven                   | Auto Payment<br>40 Cervantes Blvd Unit 1 - Active<br>\$600.00<br>\$3.00<br>\$603.00<br>\$603.00<br>\$                                                                                                    |      |
| Confirm the<br>total amount<br>to be paid<br>each month<br>and click the<br><b>Save</b> button. | Note: The conven                   | ience fee is displayed under the Amount field.<br>Auto Payment<br>40 Cervantes Blvd Unit 1 - Active<br>\$600.00<br>\$3.00<br>\$603.00<br>\$603.00<br>\$603.00<br>previous State of the settlement of your payment will take 3 to 4 business days. To avoid a non-sufficient at your bank account has the sufficient funds to cover your payment.                                                                                                    |      |

#### **Creating a New Service Request**

Creating a service request is an easy way to inform the management team that maintenance is required. You can use this feature to report a maintenance request, choose a time for the repairs, and attach any document that may be relevant to the process.

| Step                              |  | Action/Screen                           |             |              |                  |
|-----------------------------------|--|-----------------------------------------|-------------|--------------|------------------|
| From the <b>My Account</b> or     |  | Welcome Tommy Bahama                    |             |              |                  |
| Maintenance screen, click the New |  | New Servi                               | ce Request  | lm.          |                  |
| Sorvice Pequest button            |  | My Contact Information View Detail Edit | My Ope      |              | View All         |
| Service Request Dutton.           |  | Home Phone                              | <u>SR #</u> | Date Created | Action           |
|                                   |  | Work Phone                              | 1           | 02/15/2010   | ~                |
|                                   |  | Email john_kettles@yahoo.com            |             |              |                  |
|                                   |  | Conversations                           |             |              | New Conversation |
|                                   |  | No Conversations                        |             |              |                  |
|                                   |  |                                         |             |              |                  |

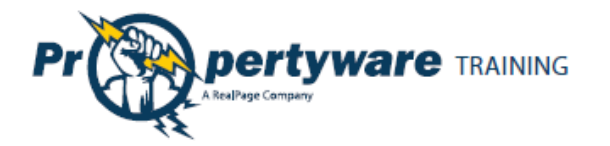

| Fill in all the relevant fields:         | Maintenance > Edit SR# 2                                                                 |
|------------------------------------------|------------------------------------------------------------------------------------------|
| Building/Unit: Displays your             | Save Cancel                                                                              |
| address.                                 | Service Request Information                                                              |
| Specific Location: Enter the location    | SR # 2<br>* Building/Unit /91 27th Street -                                              |
| within your building or unit.            | * Specific Location Bathroom                                                             |
| Description: Describe the issue.         | * Description Leaky faucet                                                               |
| Requested By: Displays your name.        |                                                                                          |
| Email Address: Shows your email.         |                                                                                          |
| Primary Phone: Choose or edit the        | Requested By Adam Bishop                                                                 |
| contact phone number.                    | * Primary Phone Home - (408) 852-4452 Edit                                               |
| Preferred Time to Enter: Defaults to     | * Email Address a.bishop@pw.com                                                          |
| Anytime. You can also select a           | Preferred Time to Enter ○ Anyume     ◎ Preferred Date: 05/24/2010      Time: 1 	 00 	 AM |
| specific date and time.                  | Attach Document Browse_                                                                  |
| Attach Document: Browse your             | Save Cancel                                                                              |
| computer for relevant files and          |                                                                                          |
| attach the file to the request.          |                                                                                          |
| Click the <b>Save</b> button to save and |                                                                                          |
| notify the management company            | Saver Cancel                                                                             |
| via email.                               |                                                                                          |

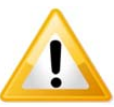

#### Important

If you leave a required field as blank, an error message is displayed. Correct the errors and click the **Save** button again.

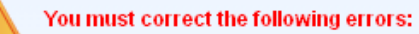

- Preferred Time to Enter is required
- Description is required

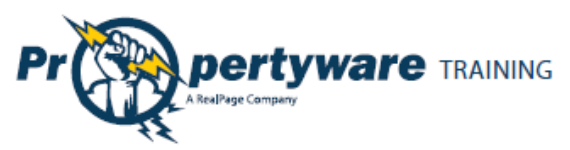

#### **Reviewing, Cancelling, and Editing Existing Service Requests**

You can view your service requests in the **My Account** screen. You can also review, cancel, and edit the existing service requests. The **My Open Service Requests** portion of the **My Account** screen displays the SR # (service request number), the date the request is created, and provides an **Action** dropdown with options to review, edit, or cancel the transaction.

| My Oper     | n Service Requests | <u>View All</u>                           |
|-------------|--------------------|-------------------------------------------|
| <u>SR #</u> | Date Created       | Action                                    |
| 1           | 02/15/2010         | ~                                         |
|             |                    | Choose<br>View Detail<br>Edit<br>Cancel 2 |

- View Detail option directs you to the Maintenance screen and lets you review the specifics of the service request.
- Edit allows you to edit the fields in the request.
- **Cancel** option cancels the request.

#### Viewing the Contact Information

You can view your contact information directly from the **My Account** screen. The contact information includes home, work, and mobile phones as well as the email address that is on file.

Click the View Detail link to view your contact information.

| My Contact Info | View Detail Edit |       |
|-----------------|------------------|-------|
| Home Phone      | 555-1212         |       |
| Work Phone      | 555-1212         |       |
| Mobile Phone    | 555-1212         |       |
| Email           | tommy.bahama@p   | w.com |

#### The following information is displayed:

- First name
- Last name
- Email
- Company
- Address
- Home Phone
- Work Phone
- Mobile Phone

| Home > View Contact Info |                                |  |  |
|--------------------------|--------------------------------|--|--|
|                          | Edit Change Email and Password |  |  |
| Contact Information      |                                |  |  |
| First Name               | Tommy                          |  |  |
| Last Name                | Bahama                         |  |  |
| Email                    | tommy.bahama@pw.com            |  |  |
| Company                  |                                |  |  |
| Address                  | 23 Presidio Lane               |  |  |
| Address 2                |                                |  |  |
| City                     | San Francisco                  |  |  |
| State/Province           | CA                             |  |  |
| Zip/Postal Code          | 94089                          |  |  |
| Country                  | USA                            |  |  |
| Home Phone               | 555-1212                       |  |  |
| Work Phone               | 555-1212                       |  |  |
| Mobile Phone             | 555-1212                       |  |  |
|                          |                                |  |  |
|                          |                                |  |  |

| Welcome Tommy Bahama      |          |                         |  |
|---------------------------|----------|-------------------------|--|
| My Contact Info           | rmation  | <u>View Detail</u> Edit |  |
| Home Phone                | 555-1212 |                         |  |
| Work Phone                | 555-1212 |                         |  |
| Mobile Phone              | 555-1212 |                         |  |
| Email tommy.bahama@pw.com |          |                         |  |

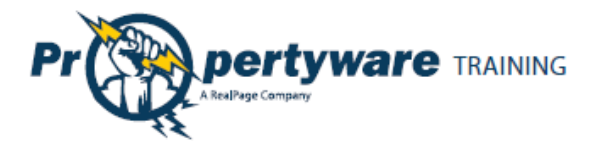

### **Editing the Contact Information**

You can edit your contact information from the **My Account** screen.

| Step                  | Action/Screen                                                                    |    |
|-----------------------|----------------------------------------------------------------------------------|----|
| From the <b>My</b>    | My Contact Information                                                           |    |
| Account               | Hama Dhana 555 1212                                                              |    |
| screen, click the     | Home Phone 555-1212                                                              |    |
| Edit link.            | Work Phone 555-1212                                                              |    |
|                       | Mobile Phone 555-1212                                                            |    |
|                       | Email tommy.bahama@pw.com                                                        |    |
|                       |                                                                                  |    |
| Update the            | Home > Edit Contact                                                              |    |
| relevant fields.      | Save Cancel                                                                      |    |
|                       | Edit Contact Information                                                         |    |
|                       | First Name Tommy                                                                 |    |
|                       | Last Name Bahama                                                                 |    |
|                       | Email tommy.bahama@pw.com                                                        |    |
|                       | Address                                                                          |    |
|                       | Address 23 Presidio Lane                                                         |    |
|                       |                                                                                  |    |
|                       | State (Dravines                                                                  |    |
|                       | State/Province CA                                                                |    |
|                       | Zip/Postal Code 94089                                                            |    |
|                       |                                                                                  |    |
|                       | Home Phone 555-1212                                                              |    |
|                       | Work Phone 555-1212                                                              |    |
|                       | Mobile Phone 555-1212                                                            |    |
|                       | Save Cancel                                                                      |    |
|                       |                                                                                  |    |
|                       |                                                                                  |    |
|                       | <b>Note:</b> The name cannot be changed. The email address can be changed but no | ot |
|                       | from this view.                                                                  |    |
| Click the <b>Save</b> |                                                                                  |    |
| button.               | Savente                                                                          |    |

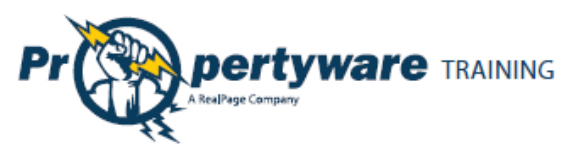

#### **Changing the Email Address and Password**

You can change the email address associated with your lease and password associated with the Tenant Portal from the **My Account** screen.

| Step                  | Action/Screen                                                            |
|-----------------------|--------------------------------------------------------------------------|
| From the <b>My</b>    |                                                                          |
| Account screen,       |                                                                          |
| click the             |                                                                          |
| Change                | My Contact View Detail Edit Change Email/Password                        |
| Email/Password        | Information                                                              |
| link.                 | Home Phone (415) 555-5555                                                |
|                       | Work Phone                                                               |
|                       | Mobile Phone                                                             |
|                       | Email aabedi@propertyware.com                                            |
|                       |                                                                          |
| Update the            | Email and Password                                                       |
| email address         |                                                                          |
| and password.         | Email tommy.bahama@pw.com                                                |
|                       | Current Password                                                         |
|                       | New Password                                                             |
|                       | Confirm New Password                                                     |
|                       |                                                                          |
|                       |                                                                          |
|                       | <b>Note:</b> The current password is automatically entered in its field. |
| Click the <b>Save</b> |                                                                          |
| button.               |                                                                          |
|                       |                                                                          |
|                       |                                                                          |

Page | 15

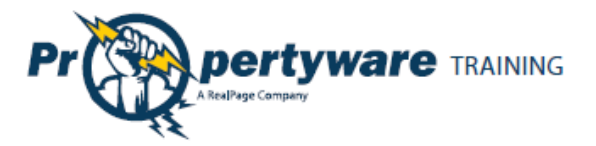

#### **Conversing with the Management Team**

You or your management team can initiate conversations. All conversations are displayed at the bottom of the **My Accounts** screen.

| Conversations                    |                                                               | New Conversation |
|----------------------------------|---------------------------------------------------------------|------------------|
| Tommy Bahama<br>3/1/10 4:5:42 PM | <u>Rent</u><br>Hi, Wanted to make sure you got my rent check. | 1 Comment(s)     |

Both you and the management team are notified via email when a conversation is initiated. Conversations can be used to ask basic questions that fall outside the scope of a maintenance request. It provides you an easy way to communicate with your management team.

#### **Starting New Conversations**

Both you and your management team can start a new conversation. You can start a conversation form the **My Accounts** screen.

| Step                                                                                                    | Action/Screen                                                    |  |  |
|----------------------------------------------------------------------------------------------------|------------------------------------------------------------------|--|--|
| Click the <b>New</b><br>Conversation link.                                                                                           | New Converse                                                     |  |  |
| Complete all of the fields.                                                                                                    | Lease > New Conversation<br>Edit Comment                         |  |  |
|                                                                                                    | Lease 23 Presidio Lane - Active  Subject Description Save Cancel |  |  |
| The lease will automatically display. If the tenant has more than one lease they can select the lease in question from the dropdown. |                                                                  |  |  |
| Click the <b>Save</b><br>button.                                                                                                    | Save                                                             |  |  |

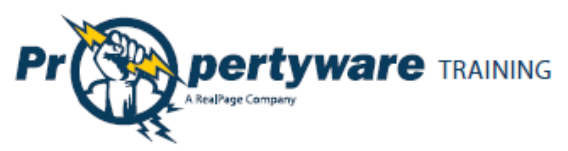

#### **Continuing Existing Conversations**

All existing conversations appear in the **Conversations** section of the **My Accounts** screen. Each time a comment is added, the recipient is notified via email. You can view the number of comments on your **Conversation**s.

| Conversations                     |                                                                                                    | New Conversation |
|-----------------------------------|----------------------------------------------------------------------------------------------------|------------------|
| John Kettles<br>3/1/10 4:14:20 PM | <u>Rent</u><br>Hi Tommy, We did receive your rent. Please let me know if<br>you have any additional questions. Mark | 2 Comment(s)     |

Click the [Subject] link to launch the list of comments for review.

| 1 | Conversations                     |                                                                                                    | New Conversation |
|---|-----------------------------------|----------------------------------------------------------------------------------------------------|------------------|
|   | John Kettles<br>3/1/10 4:14:20 PM | Rent<br>Hi Tommy, We did receive your rent. Please let me know if<br>you have any additional questions. Mark | 2 Comment(s)     |

The comments are listed in chronological order, starting with the original comment on top.

| Back New Comment                                                                                  |
|---------------------------------------------------------------------------------------------------|
|                                                                                                   |
| Hi, I just wanted to make sure you received my March rent. Thanks,<br>Tommy                       |
| Hi Tommy, We did receive your rent. Please let me know if you have any additional questions. Mark |
|                                                                                                   |

Click the **New Comment** button to reply.

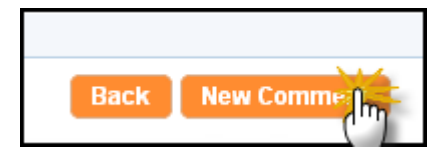

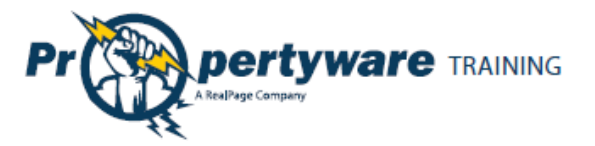

Type your comment in the **Description** textbox and click the **Save** button to post the conversation.

| Lease > New Comment |             |
|---------------------|-------------|
|                     | Save Cancel |
| New Comment         |             |
| Description         |             |
|                     | Save Cancel |

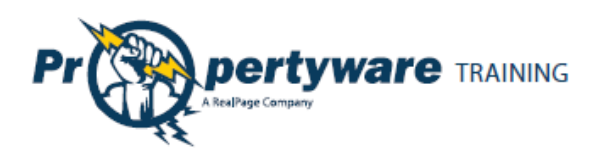

## **My Rentals**

The **My Rentals** screen allows you to review the details of your lease(s). Each lease includes the following information:

- Address
- Unit (if applicable)
- Last Payment Date
- Deposit Held
- Total Unpaid
- Balance
- Action dropdown

| My Account       | My Ren | tals    | Maintenance | Documents    | Renter's Insura | ince     |        |   |
|------------------|--------|---------|-------------|--------------|-----------------|----------|--------|---|
| My Rentals       |        |         |             |              |                 |          |        |   |
| Address          | Unit   | Last P  | ayment Date | Deposit Held | Total Unpaid    | Balance  | Action |   |
| 23 Presidio Lane |        | 02/22/2 | 010         | \$1,500.00   | \$750.00        | \$750.00 |        | * |

If the management team has enabled electronic payments, you can also manage electronic payments from the **My Rentals** screen.

| My Rentals               | Make Payment Paym      | ent Account Auto Payments |                     |                |          |
|--------------------------|------------------------|---------------------------|---------------------|----------------|----------|
| My Rentals               | 1                      |                           |                     |                |          |
| Address                  | Unit Last Payment Date | <u>Deposit Held</u>       | <u>Total Unpaid</u> | <u>Balance</u> | Action   |
| 40 Cervantes Blvd Unit 1 | Unit 1 12/16/2009      | \$2,000.00                | \$6,225.00          | \$6,225.00     | Choose 💌 |
|                          |                        |                           |                     |                |          |

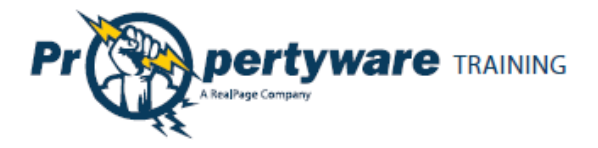

### Setting up Auto Payments

You can also setup auto payments from the My Rentals screen.

| Step                    | Action/Screen                                                                                                    |   |
|-------------------------|----------------------------------------------------------------------------------------------------|---|
| Click the Make          | Welcome Mrs. Allison West                                                                                                    |   |
| Payment button.         | Make Dermont New Service Request                                                                                                    |   |
|                         | Make Payment New Service Request Auto Payment                                                                                                    |   |
|                         |                                                                                                    |   |
|                         |                                                                                                    |   |
| Click the Schedule      |                                                                                                    | Т |
| Auto Payment            | My Rentals > Auto Payments                                                                                                    |   |
| button.                 | Schedule Auto Payme: 1.5                                                                                                    |   |
|                         |                                                                                                    |   |
|                         |                                                                                                    |   |
| Complete all            | My Rentals > Auto Payments > New                                                                                                    |   |
| required fields.        | Auto Payment Information                                                                                                    |   |
|                         | Rental 40 Cervantes Blvd Unit 1 - Active 💌                                                                                                    |   |
|                         | Amount \$600.00                                                                                                    |   |
|                         | A convenience fee of \$3.00 will be added to your payment.                                                                                                    |   |
|                         | Find Date 3/1/2010                                                                                                    |   |
|                         | Frequency                                                                                                    |   |
|                         | Pav Dav 11                                                                                                    |   |
|                         | Description                                                                                                    |   |
|                         |                                                                                                    |   |
|                         | Please take into consideration that the settlement of your payment will take 3 to 4 business days. To avoid a non-sufficient                                                                                                |   |
|                         | tunds tee, please be sure that your bank account has the sumicient tunds to cover your payment.                                                                                                    |   |
|                         | Next Cancel                                                                                                    |   |
|                         |                                                                                                    |   |
|                         | <b>Note:</b> The convenience fee is displayed under the <b>Amount</b> field.                                                                                                    |   |
|                         |                                                                                                    |   |
| Confirm the total       |                                                                                                    |   |
| amount to be paid       | Please Confirm Your Auto Payment                                                                                                    |   |
| each month and click    | Confirm Auto Payment                                                                                                    |   |
| the <b>Save</b> button. | Rental 40 Cervantes Blvd Unit 1 - Active                                                                                                    |   |
|                         | Amount \$600.00                                                                                                    |   |
|                         | Total Amount \$603.00                                                                                                    |   |
|                         | Confirm Total Amount \$6003.00                                                                                                    |   |
|                         | Please take into consideration that the settlement of your payment will take 3 to 4 business days. To avoid a non-sufficient funds fee please he sure that your bank account has the sufficient funds to cover your payment |   |
|                         |                                                                                                    |   |
|                         | Previous Salina Callee                                                                                                    |   |
|                         |                                                                                                    |   |

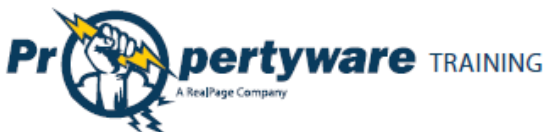

| 11                      |           |            |                  |            |              |                | Page     |
|-------------------------|-----------|------------|------------------|------------|--------------|----------------|----------|
| You are directed to     | My Rental | s > Auto F | Payments         |            |              |                |          |
| the <b>My Rentals</b> > |           |            |                  | Schedule   | Auto Payment |                |          |
| Auto Payments           | Auto Paym | ents       |                  |            |              |                |          |
| screen, confirming      | Amount    | Fee        | <u>Frequency</u> | Start Date | End Date     | <u>Pay Day</u> | Action   |
| that the payment        | \$600.00  | \$3.00     | Monthly          | 05/01/2010 |              | 1              | Choose 💌 |
| has been set for        |           |            |                  |            |              |                |          |
| recurring.              |           |            |                  |            |              |                |          |
|                         |           |            |                  |            |              |                |          |

### **Deleting Auto Payments**

You can delete your auto payments at any time.

| Step                                                        | Action/Screen                                                                                                    |
|-------------------------------------------------------------|----------------------------------------------------------------------------------------------------|
| From the <b>My Rentals</b><br>or <b>My Account</b>          | My Rentals Make Payment Payment Account Auto Paymer 1                                                                                                    |
| Auto Payments<br>button.                                    |                                                                                                    |
| Choose <b>Delete</b> from<br>the <b>Action</b><br>dropdown. | My Rentals > Auto Payments<br>Schedule Auto Payment<br>Auto Payments                                                                                                    |
|                                                             | Amount         Fee         Frequency         Start Date         End Date         Pay Day         Action           \$600.00         \$3.00         Monthly         05/01/2010         1         Delete         Inc. |
| Click the <b>OK</b> button<br>to confirm.                   | The page at https://www.propertyware.com X  Are you sure you want to delete this Auto Payment?  OK Cancel                                                                                                    |

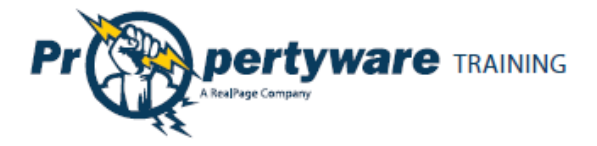

### **Editing Auto Payments**

You can edit your auto payments at any time.

| Step                         | Action/Screen                                                                                                    |  |  |  |  |  |
|------------------------------|----------------------------------------------------------------------------------------------------|--|--|--|--|--|
| From the My Rentals          | My Pontolo                                                                                                    |  |  |  |  |  |
| or <b>My Account</b> screen, | My Rentals                                                                                                    |  |  |  |  |  |
| click the <b>Auto</b>        | Make Payment Payment Account Auto Payme:                                                                                                    |  |  |  |  |  |
| Payments button.             |                                                                                                    |  |  |  |  |  |
| Click <b>Edit</b> from the   | My Rentals > Auto Payments                                                                                                    |  |  |  |  |  |
| Action dropdown.             | Schedule Auto Payment                                                                                                    |  |  |  |  |  |
|                              | Auto Payments                                                                                                    |  |  |  |  |  |
|                              | Amount Fee Frequency Start Date End Date Pay Day Action                                                                                                    |  |  |  |  |  |
|                              | \$600.00 \$3.00 Monthly 05/01/2010 1 - Choose - V<br>- Choose - V                                                                                                    |  |  |  |  |  |
|                              | View Detail<br>Edit                                                                                                    |  |  |  |  |  |
|                              | Powered By<br>Propertyware                                                                                                    |  |  |  |  |  |
|                              |                                                                                                    |  |  |  |  |  |
|                              |                                                                                                    |  |  |  |  |  |
| Fill out the required        | Il out the required My Rentals > Auto Payments > New                                                                                                    |  |  |  |  |  |
| information.                 | Auto Payment Information                                                                                                    |  |  |  |  |  |
|                              | Rental 40 Cervantes Blvd Unit 1 - Active 💌                                                                                                    |  |  |  |  |  |
|                              | Amount \$500.00<br>A convenience fee of \$3.00 will be added to your payment.                                                                                                    |  |  |  |  |  |
|                              | Start Date 3/1/2010                                                                                                    |  |  |  |  |  |
|                              | End Date  [I] (Leave blank to continue until Lease termination)                                                                                                    |  |  |  |  |  |
|                              | Frequency Monthly V                                                                                                    |  |  |  |  |  |
|                              | Pay Day 1 💌                                                                                                    |  |  |  |  |  |
|                              | Description                                                                                                    |  |  |  |  |  |
|                              | Please take into consideration that the settlement of your payment will take 3 to 4 business days. To avoid a non-sufficient                                                                                                  |  |  |  |  |  |
|                              | funds fee, please be sure that your bank account has the sufficient funds to cover your payment.                                                                                                    |  |  |  |  |  |
|                              | Next Cancel                                                                                                    |  |  |  |  |  |
|                              |                                                                                                    |  |  |  |  |  |
| Confirm the total            | Please Confirm Your Auto Payment                                                                                                    |  |  |  |  |  |
| amount to be paid            | Confirm Auto Payment                                                                                                    |  |  |  |  |  |
| each month and click         | Rental 40 Cervantes Blvd Unit 1 - Active                                                                                                    |  |  |  |  |  |
| the Save button.             | Convenience Fee \$3.00                                                                                                    |  |  |  |  |  |
|                              | Total Amount \$603.00                                                                                                    |  |  |  |  |  |
|                              | Confirm Total Amount \$603.00                                                                                                    |  |  |  |  |  |
|                              | Please take into consideration that the settlement of your payment will take 3 to 4 business days. To avoid a non-sufficient funds fee, please be sure that your bank account has the sufficient funds to cover your payment. |  |  |  |  |  |
|                              | Previous Sr Ing Cancel                                                                                                    |  |  |  |  |  |
|                              |                                                                                                    |  |  |  |  |  |

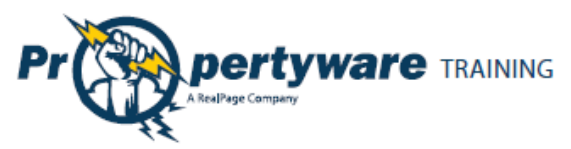

#### **Editing Payment Accounts**

You can edit the account settings. You can edit credit card information for making payments or change your default payment option.

| Step                                                                                 | Action/Screen                                                                                                    |                                                                                                    |
|--------------------------------------------------------------------------------------|----------------------------------------------------------------------------------------------------|----------------------------------------------------------------------------------------------------|
| From the <b>My Rentals</b><br>screen, click the<br><b>Payment Account</b><br>button. | My Rentals<br>Make Paym                                                                                                    | nent Payment Account Auto Paymer In                                                                                          |
| Click the <b>Edit Payment</b><br>Account button.                                     | My Rentals > Payment Accou                                                                                                    | Edit Payment Accov                                                                                                    |
| Select the radio<br>button for the<br>payment.                                       | Payment Method                                                                                                    | Credit Card<br>drives the default payment account. All<br>ccount moving forward.                                             |
| Edit the account                                                                     | E-Check                                                                                                    | Credit Card                                                                                                    |
| details.                                                                             | Payment Method                ● ac# E-Check ● Credit Card          Please enter your bank account information exactly as it appears on your check. ACH payments submitted without accurate routing and account numbers will be not be processed and subject to a non-sufficient funds fee.          Bank Name       Bank Of America         Account Type       Checking ♥         Routing       121000358         Number       1234567         Number       Account Number Check Number         Social       123-45-6789         Security #       123-45-6789         OR       Drivers         License #       Drivers         State/Province       State/Province | Payment Method<br>Payment Method<br>Card<br>Number<br>Card<br>Verification<br>Card<br>Expiration<br>Card<br>1 - January 2011 |

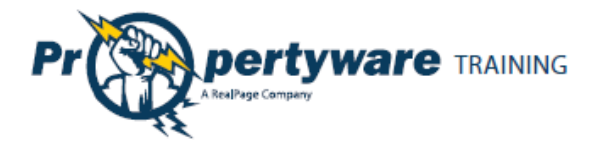

#### **Viewing Lease Details**

You can review your lease details from the My Rentals screen.

| My Rentals > 23                 | 3 Presidio La                                                           | ane   | O Give Notice Print                                       |                          |              |            |
|---------------------------------|-------------------------------------------------------------------------|-------|-----------------------------------------------------------|--------------------------|--------------|------------|
| Rental Detail                   |                                                                         |       |                                                           |                          |              |            |
| Address                         | 23 Presidio Lane in San Francisco, CA                                   |       |                                                           | Move In Dat              | e            | 02/16/2010 |
| Unit                            | -                                                                       |       |                                                           | End Date                 |              | 02/14/2011 |
| Status                          | Acti                                                                    | ve    |                                                           | Start Date               |              | 02/15/2010 |
| Tenant Ledger                   |                                                                         |       |                                                           |                          |              |            |
| Total Unpaid<br><b>\$750.00</b> | Fotal Unpaid         Deposit Held           \$750.00         \$1,500.00 |       |                                                           | Prepaym<br><b>\$0.00</b> | ients        |            |
| Туре                            | Date                                                                    | Ref # | Comments                                                  |                          | Amount       | Balance    |
| Rent                            | 03/01/2010                                                              |       |                                                           |                          | \$2,000.00   | \$2,000.00 |
| Payment                         | 02/22/2010                                                              | 002   |                                                           |                          | (\$35.00)    | (\$0.00)   |
| Late Fee<br>(Manual)            | 02/22/2010                                                              | 01    | This a manual late fee since t<br>was accidently credited | he earlier one           | \$35.00      | \$35.00    |
| Payment                         | 02/19/2010                                                              | 948   |                                                           |                          | (\$1,250.00) | (\$0.00)   |
| Payment                         | 02/16/2010                                                              | 23    |                                                           |                          | (\$2,428.57) | (\$0.00)   |
| Security Deposit                | 02/16/2010                                                              |       |                                                           |                          | \$1,500.00   | \$2,428.57 |
| Rent                            | 02/16/2010                                                              |       | Prorated for 13 days                                      |                          | \$928.57     | \$928.57   |

- 1. The **Give Notice** button allows you to give notice that you are moving out. The notice is given in real time. The **Print** button allows you to print a paper copy of your ledger.
- 2. The **Rental Details** section includes the address, status, move in, and lease start and end dates.
- 3. The **Tenant Ledger** is not always available depending on how your management team has setup the portals. The ledger includes the details of payments and adjustments on the lease, including deposits.

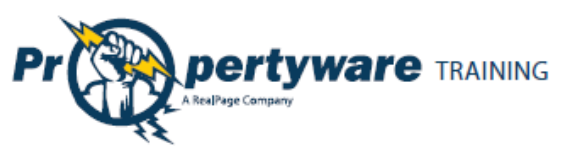

### **Giving Notice**

The **Give Notice** button allows you to notify your management that you are moving out. This feature automatically notifies the management team that you have given a notice.

| Step                                                                                 | Action/Screen            |                                                            |  |  |  |
|--------------------------------------------------------------------------------------|--------------------------|------------------------------------------------------------|--|--|--|
| From the <b>My Rentals</b><br>screen, click the <b>Give</b><br><b>Notice</b> button. | Rental Detail<br>Address | Give Notice Print<br>23 Presidio Lane in San Francisco, CA |  |  |  |
| Complete all relevant fields.                                                        | Payments > 23 Presidi    | io Lane > Move Out Notice<br>Save Cancel                   |  |  |  |
|                                                                                      | Move Out Information     |                                                            |  |  |  |
|                                                                                      | Notice Given Date        | 03/01/2010                                                 |  |  |  |
|                                                                                      | Reason For Leaving       | BOUGHT HOUSE M                                             |  |  |  |
|                                                                                      | Move Out Date            |                                                            |  |  |  |
|                                                                                      | Forwarding Address       |                                                            |  |  |  |
|                                                                                      | Name                     | Bahama, T.                                                 |  |  |  |
|                                                                                      | Address                  | 23 Presidio Lane                                           |  |  |  |
|                                                                                      | Address Cont.            |                                                            |  |  |  |
|                                                                                      | City                     | San Francisco                                              |  |  |  |
|                                                                                      | State/Province           | CA                                                         |  |  |  |
|                                                                                      | Zip/Postal Code          | 94089                                                      |  |  |  |
|                                                                                      |                          | Save Cancel                                                |  |  |  |
| Click the <b>Save</b> button.                                                        |                          |                                                            |  |  |  |

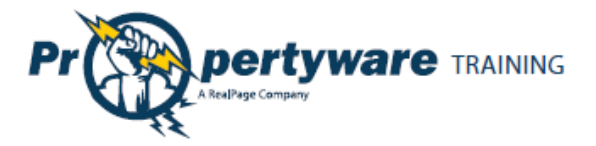

## Maintenance

The **Maintenance** screen allows you to view both open and closed service requests, edit current requests, and open a new service request. The requests are listed in chronological order with the most recent requests at the top.

| My Acc      | count My Rentals | Maintenance     | Documents        | Renter's Insurance    |                               |
|-------------|------------------|-----------------|------------------|-----------------------|-------------------------------|
| Mainter     | nance            |                 |                  |                       |                               |
|             |                  | Ne              | w Service Reques | t                     |                               |
| My Ser      | vice Requests    |                 |                  |                       |                               |
| <u>SR #</u> | Date Created     | Description     |                  | Status                | Action                        |
| 3           | 03/01/2010       | leaky faucet.   |                  | Open                  | ~                             |
| 2           | 03/01/2010       | sink is leaking |                  | Canceled By<br>Tenant | Choose<br>View Detail<br>Edit |
| 1           | 02/15/2010       | Mv sink is leak | ina              | Canceled By           | ×                             |

The **Status** field displays open, closed, or cancelled requests. If you need more details, select **View Details** from the **Action** dropdown. The **Edit** button is available in the dropdown for **Open** requests.

| Maintenance > Edit SR#    | 2                                                                                                    |
|---------------------------|----------------------------------------------------------------------------------------------------|
|                           | Save Cancel                                                                                                    |
| Service Request Informati | on                                                                                                    |
| SR #                      | 2                                                                                                    |
| * Building/Unit           | 491 27th Street -                                                                                                  |
| * Specific Location       | Bathroom                                                                                                    |
| * Description             | Leaky faucet                                                                                                    |
| Requested By              | Adam Bishop                                                                                                    |
| * Primary Phone           | Home - (408) 852-4452                                                                                              |
| * Email Address           | a.bishop@pw.com                                                                                                    |
| * Preferred Time to Enter | <ul> <li>O Anytime</li> <li>● Preferred Date: 05/24/2010 </li> <li>■ Time: 1 </li> <li>00 </li> <li>AM </li> </ul> |
| Attach Document           | Browse_                                                                                                    |
|                           | Save Cancel                                                                                                    |

To make changes to an existing service request, choose **Edit** from the **Action** dropdown.

Click the **Save** button to update the changes you have made to the service request.

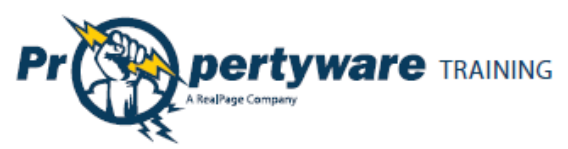

To open a new service request, click the **New Service Request** button. You need to fill out the required fields and describe your maintenance request. You can also browse your computer and attach a document or screenshot to the request.

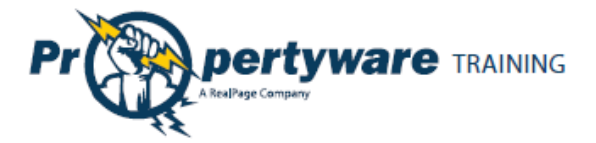

### Documents

Use the **Documents** tab to view building, lease, or other important documents shared by your management team.

When a new document is uploaded to the Tenant Portal, you receive an email notification. Click the **Documents** tab to see a link to the document along with its size, date uploaded, and the name of the person who uploaded the document. To open the document, click the link.

| Building Documents                        |             |                 |             |
|-------------------------------------------|-------------|-----------------|-------------|
| Documents                                 |             |                 |             |
| There are no Building documents available |             |                 |             |
|                                           |             |                 |             |
| Lease Documents                           |             |                 |             |
| Documents                                 |             |                 |             |
| There are no Lease documents available    |             |                 |             |
|                                           |             |                 |             |
| Other Documents                           |             |                 |             |
| Documents                                 |             |                 |             |
| File Name                                 | <u>Size</u> | <u>Uploaded</u> | Uploaded by |
| System_Notes_Jktocx                       | 438k        | 2/16/2010       | jkettles    |
|                                           |             |                 |             |

| Note                                                                               |  |
|------------------------------------------------------------------------------------|--|
| You need the appropriate software installed on your computer to view the document. |  |

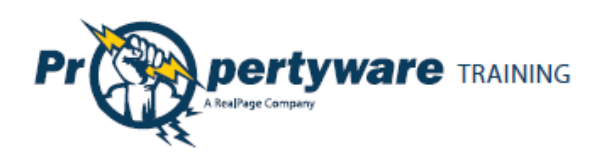

## **Renter's Insurance**

The **eRenterPlan** insurance program includes an insurance marketing banner in **My Account** screen. This banner is always visible unless an active policy is recorded for your lease.

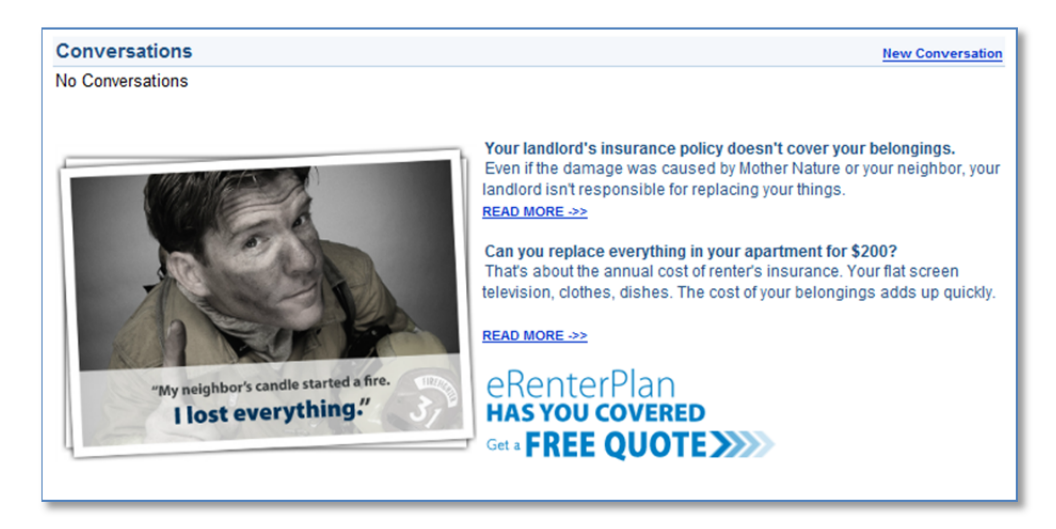

The marketing banner contains information on why Renter's Insurance is important and specific information on eRenterPlan insurance. It also includes a special link to obtain a free quote from eRenterPlan. You receive a quote within minutes of clicking the **Get a Free Quote** link.

When you click the link, a pop-up notification is displayed to let you know that you are leaving the portal website.

| You are about to leave your Property Management Company's web site<br>(which is licensed from Propertyware, Inc.) and will be directed to another<br>company's secured site. The site will include information about insurance<br>from a licensed insurance agency. Such information is not provided by your<br>Property Management Company or Propertyware, nor should it be<br>construed as an endorsement or a solicitation to sell insurance by your<br>Property Management Company or Propertyware. Your Property<br>Management Company and Propertyware assume no liability or<br>responsibility arising from the use of any product, information, idea or<br>instruction contained on the site, and also do not guarantee or make any<br>representations regarding the accuracy of any statements made on other<br>web sites. |
|----------------------------------------------------------------------------------------------------|
| By continuing, you are agreeing to allow certain information about you and your lease to be provided to eRenterPlan to assist the site to help prepare a no cost, no obligation quote for an insurance policy for you.                                                                                                    |
| To Continue, click "I Agree", or to go back, click "Go Back."                                                                                                    |
| I Agree Go Back                                                                                                    |

Select the insurance policy options you are interested in including personal property coverage, deductible (if available), and optional coverage to complete the request for a pre-approved quote.

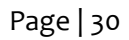

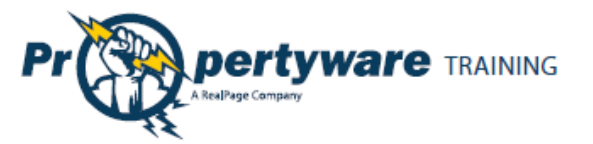

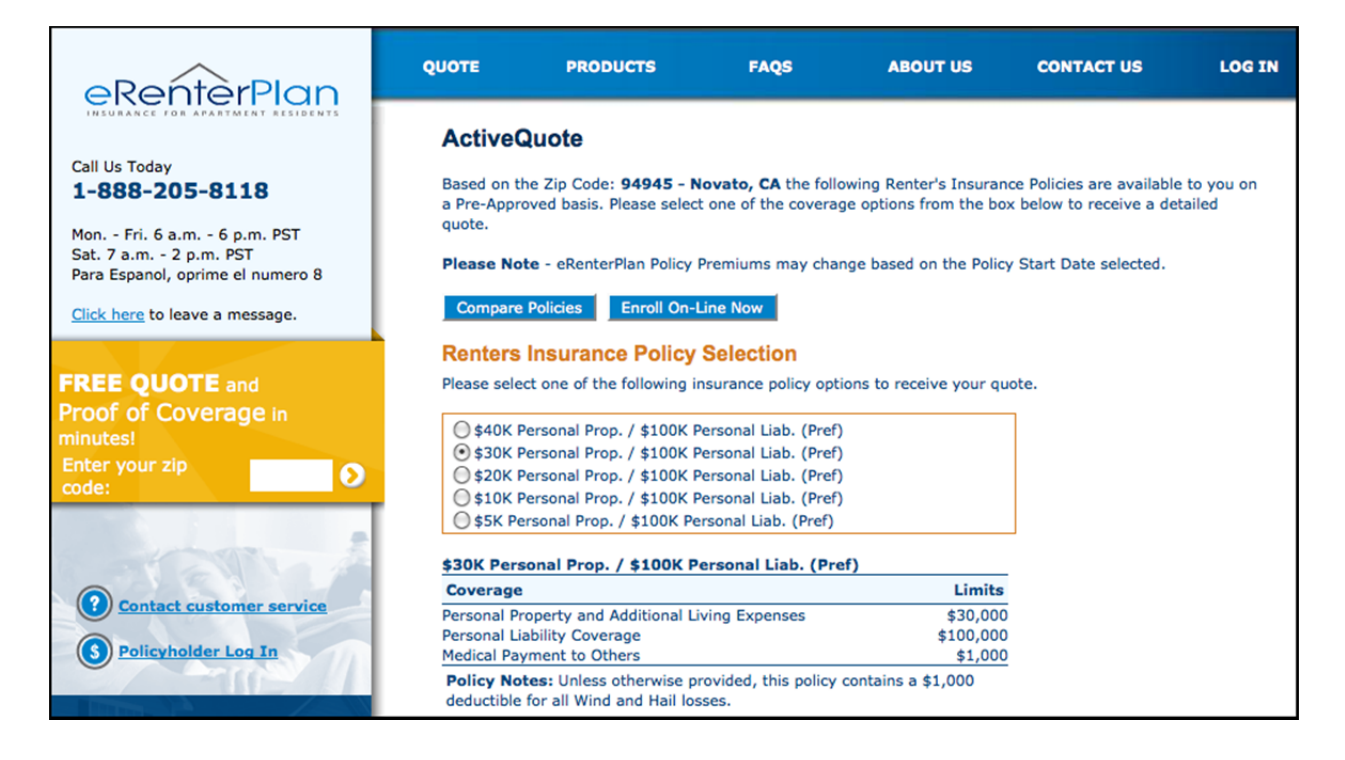

Click the **Enroll On-Line Now** button at the bottom of the page to complete the purchase online. You can also call the Customer Service Center at (888) 205-8118.

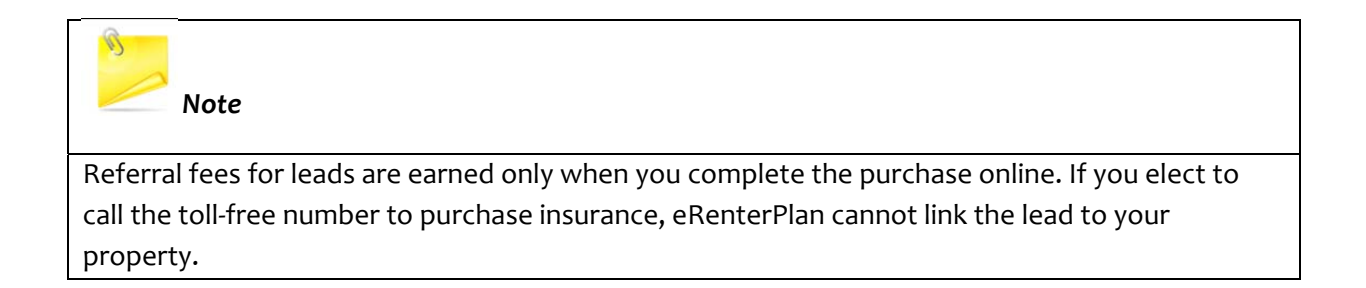

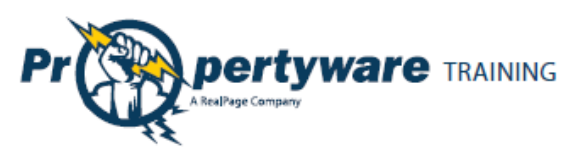

### **Enrolling in Renter's Insurance**

| Step                                                                                                    | Action                                                                                                    |
|----------------------------------------------------------------------------------------------------|----------------------------------------------------------------------------------------------------|
| Provide your personal information. The<br>eRenterPlan auto completes the<br>information for this step. If the<br>information is not available in <b>Online</b><br><b>Enrollment</b> fields, you need to enter it.<br>Click the <b>Continue to Step 2</b> button to<br>proceed.                | Online Enrollment: Step 1 of 5         Tell us about yourself, your spouse, and your roommates.         * First Name: Ann         * Last Name: Ruiz         Additional Occupant(s): First Name         Ann         Ruiz         Michael         Ruiz         Daytime Tel#:         (415) 556-6652         Home Tel#:         * Email Address:         We need to know the name of the primary insured occupant for this apartment.         Prese include all additional occupants over the age of 18 in the Additional Occupants of this location.         *Required Fields         Continue to Step 2 >>                                                                                                    |
| The address information is also filled<br>automatically from your database in<br>Propertyware. eRenterPlan checks that<br>against the USPS database. You can<br>update the street address but not the<br>city, state, and zip code. Click the<br><b>Continue to Step 3</b> button to proceed. | Online Enrollment: Step 2 of 5         Tell us the address of your apartment or home . Optionally you can provide a separate mailing address for anything we need to mail you regarding your eRenterPlan policy.         Insured Names: Ann Ruiz Ann Ruiz Michael Ruiz         *Insured Location:         14 Robinhood Drive         City, State, Zip:         Novato         CA         94945         Malling Address:         Line 1:         City:         State:         Zip Code:         * Required Fields                                                                                                    |
| Enter Policy Effective Date and Payment<br>Plan. You need to select an effective<br>date and payment plan. You can choose<br>monthly, quarterly, semi-annual, or<br>annual. Click the <b>Continue to Step 4</b><br>button to proceed.                                                         | Online Enrollment: Step 3 of 5         Policy Effective Date and Premium Payment Term         Insured Names: Ann Ruiz         Ann Ruiz         Michael Ruiz         City, State, Zip:         14 Robinhood Dr #         Novato, CA 94945-3408         ZIP+4 was changed         Mailing Address:         None specified         (If different than<br>insured location)         * Policy Effective Date:         5/19/2011         Image: Monthly: 12 Installments of \$23.00         Quarterly: 4 Installments of \$132.00         Semi-Annual: 2 Installments of \$132.00         Annual: 1 Installment of \$264.00         ** Monthly payments using a credit card, debit card, or ACH include a<br>monthly processing fee of \$1.00.         * Required Fields         Continue to Step 4 >> |

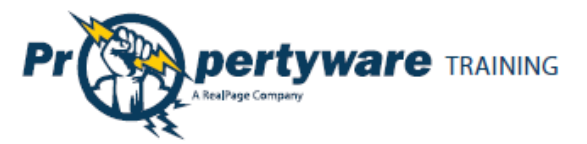

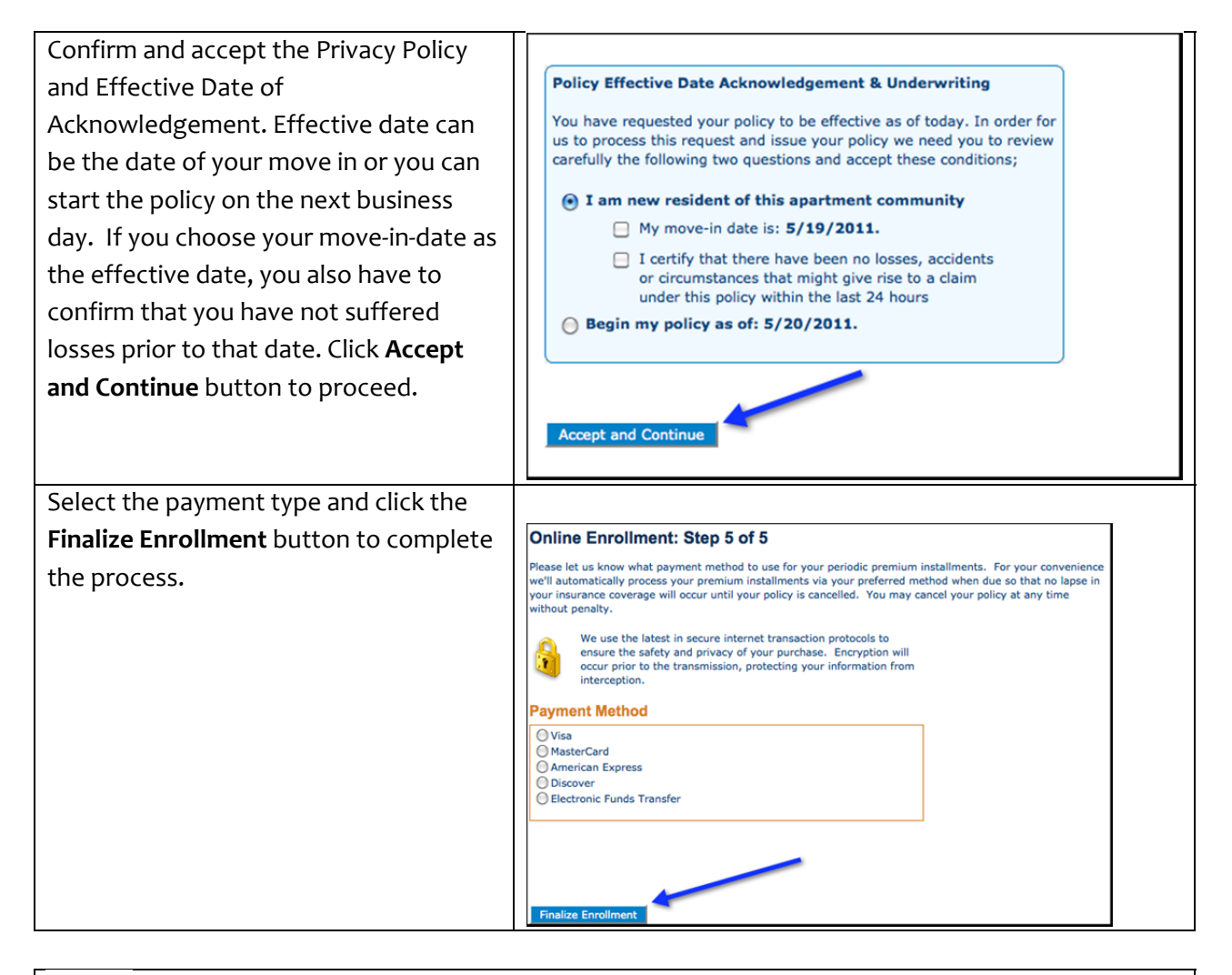

# Note

Questions and inquiries about the policy and making claims should be directed to eRenterPlan Insurance. You receive a welcome email with contact information and a link for managing your policy online and customer service.

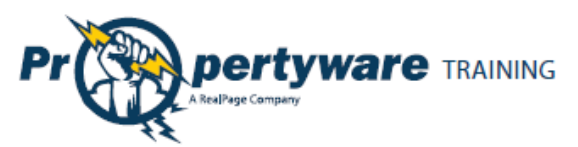

#### **Viewing Enrollment Confirmation Email**

Once you have enrolled, you receive a confirmation email as shown below:

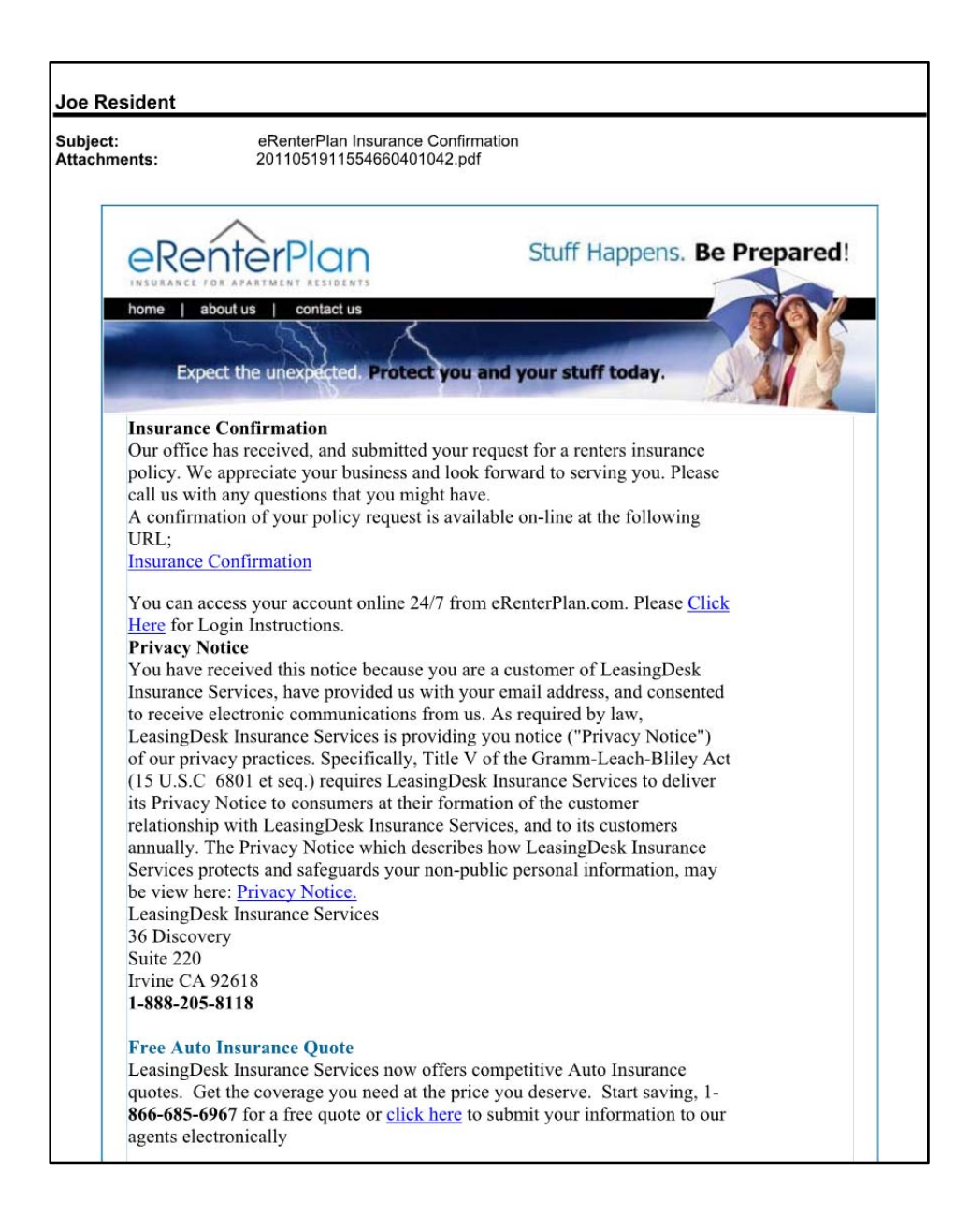

Page | 33

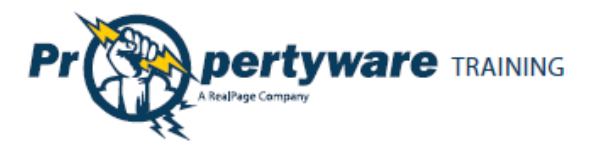

#### **Viewing Policy Details on the Portal**

The **Renter's Insurance** screen contains information about your policy purchased through eRenterPlan. If the property management team elects to record policies purchased through a third party, information on that policy is also available. Information remains available until it is deleted, even on expired or cancelled policies.

| My Account    | My Rental     | Maintenance                  | Docun  | nents F           | Renter's Insurance            |                                     |             |
|---------------|---------------|------------------------------|--------|-------------------|-------------------------------|-------------------------------------|-------------|
| Insurance     |               |                              |        |                   |                               |                                     |             |
| My Policies   |               |                              |        |                   |                               |                                     |             |
| Policy Holder | Policy Number | Provider                     | Status | Effective<br>Date | <u>Next</u><br><u>Renewal</u> | <u>Last Status</u><br><u>Update</u> | Policy Docs |
| Ann Allyn     | 0030460020    | eRenterPlan<br>(LeasingDesk) | Active | 05/16/2011        | 05/16/2012                    |                                     |             |
|               |               |                              |        |                   |                               |                                     |             |

The **Policy Docs** displays the Policy Confirmation Document for policies purchased through the eRenterPlan interface. For policies purchased through third parties, the link displays the proof of coverage document you have sent to the property manager.

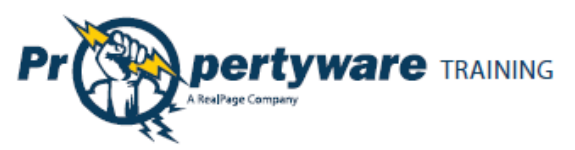

An example of the eRenterPlan Policy Confirmation document is given below.

| Aailing Address:<br>P.O. Box 17478, Irvine, CA 926<br>Customer Service: 1-888-205-<br>M-F 6:30am PST to 5:30pm                                                                    |                                                                                                    | 523-7478<br>8118<br>1 PST                                                     | Confirmation<br>Notice Date: 9132011                                                                                               |  |  |  |  |
|----------------------------------------------------------------------------------------------------|----------------------------------------------------------------------------------------------------|-------------------------------------------------------------------------------|----------------------------------------------------------------------------------------------------|--|--|--|--|
|                                                                                                    |                                                                                                    |                                                                               | 93223                                                                                                    |  |  |  |  |
| Name and Address of Insured                                                                                                    | :                                                                                                    | Additional Insured(s):                                                        |                                                                                                    |  |  |  |  |
| ANN ALLYN<br>1390 Santa Alic<br>Chula Vista, CA                                                                                                    | ia Ave<br>91913-1850                                                                                                    | Any new resident must be add                                                  | ded to the policy in order to be eligible for coverage. Resi-<br>ed by logging onto http://www.eRenterPlan.com                     |  |  |  |  |
| Mailing Address:                                                                                                    |                                                                                                    | Policyholder Contact                                                          | Information:                                                                                                    |  |  |  |  |
|                                                                                                    |                                                                                                    | Telephone #:<br>Email Address: a.al                                           | Telephone #:<br>Email Address: a.allyn787@gmail.com                                                                                |  |  |  |  |
| Policy Summary:                                                                                                    |                                                                                                    | Insurance Company:                                                            |                                                                                                    |  |  |  |  |
| Policy Number:                                                                                                    | 0030460020                                                                                                    | Insurance Company:                                                            | American Modern Home Insurance                                                                                                    |  |  |  |  |
| Effective Date: 0                                                                                                    | 5/16/2011 12:01 AM CST                                                                                                    |                                                                               | company                                                                                                    |  |  |  |  |
| Coverage                                                                                                    | Limit                                                                                                    |                                                                               | Ameila, on                                                                                                    |  |  |  |  |
| Personal Property Coverage                                                                                                    | \$30,000                                                                                                    | Claims (Toll Free):                                                           | 1-800-375-2075                                                                                                    |  |  |  |  |
| Additional Living Expenses                                                                                                    | \$100.000                                                                                                    | NAIC#:                                                                        | Lossingport resurance convices                                                                                                    |  |  |  |  |
| Medical Payments to Others                                                                                                    | \$1.000                                                                                                    | Agenc<br>Lig#:                                                                | 0D12126                                                                                                    |  |  |  |  |
| Deductible:                                                                                                    | \$250                                                                                                    | Lich.                                                                         | 0012120                                                                                                    |  |  |  |  |
| -                                                                                                    |                                                                                                    | Your credit/debi<br>for your period p<br>billing dates ar<br>month.           | s.<br>t card will be charged Monthly<br>premium installments. Estimated<br>e as follows: the 29th of each                          |  |  |  |  |
| Important Information<br>Unless otherwise provi<br>Insuring Agreement:<br>Your complete policy will be mai<br>Form or this Confirmation of Insu<br>summary of coverage to be prov | ded, this policy contains a<br>led to you via U.S. Mail within 15 days<br>irance. Please review all information cl<br>ided to you by this policy. | \$1,000 deductible<br>The policy is your contra<br>losely for accuracy when r | e for all Wind and Hail losses.<br>Act for insurance, not the Insurance Election<br>received. The information given here is only a |  |  |  |  |
| Policy Cancellation:<br>Your policy will NOT automatical<br>premium being billed to you or d                                                                                      | ly terminate when you move-out. You<br>educted from your account. You may                                                                         | must inform us of your ca<br>also cancel your policy on                       | ancellation in writing to avoid any further<br>-line at http://www.eRenterPlan.com.                                                |  |  |  |  |
| Notice of Cancellation:<br>Your leasing office or apartment                                                                                                    | community manager may be notified o                                                                                                    | of any notice of cancellation                                                 | on or non-renewal of your policy.                                                                                                  |  |  |  |  |
| Premium Installment Charges<br>If you have chosen to have your p                                                                                                    | :<br>eriodic premium installment payments d                                                                                                    | ebited from your bank acco                                                    | ount or credit card, please note that these                                                                                        |  |  |  |  |

Page | 35